## BR 185 "Railion"

Anleitung zur Installation und Deinstallation

## Installation:

Gehe in den Ordner
Steamspeicherort\steamapps\common\Train Sim
World\WindowsNoEditor\TS2Prototype\Content\DLC
Füge hier die mitgelieferte .pak-Datei ein

3. Starte das Spiel

## **Deinstallation**:

Gehe in den Ordner
Steamspeicherort\steamapps\common\Train Sim
World\WindowsNoEditor\TS2Prototype\Content\DLC
Lösche die Datei "TS2Prototype-Railion"
Fertig, die Mod ist nun deinstalliert.

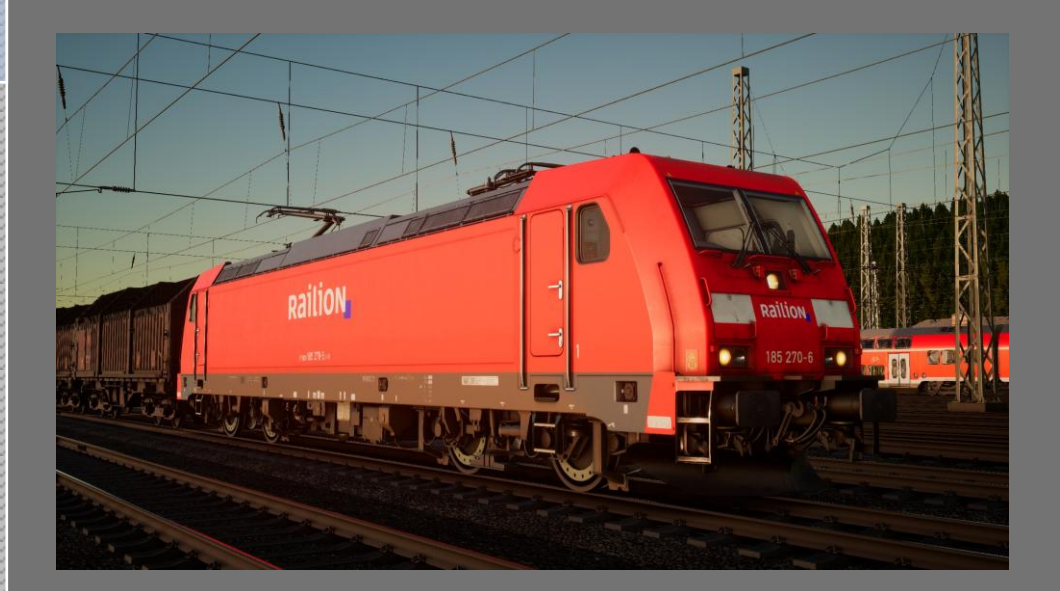

MCGermanyFan Bei Fragen mich bitte im Rail-Sim.de Forum kontaktieren. Dieses Repaint darf ohne meine Zustimmung auf anderen Seiten veröffentlicht werden.

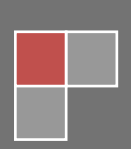